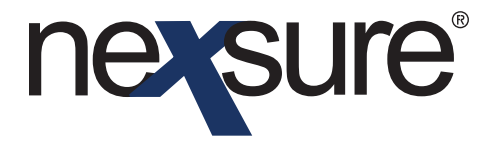

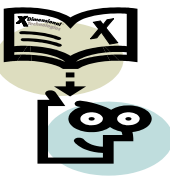

## TIPS AND FACTS

#### Issue 12

#### IN THIS ISSUE

- \* Actions Automatically Created Through Servicing
- **\*** Determining Date Entries

#### Actions Automatically Created Through Servicing

After a policy has been placed in force in Nexsure it is primarily maintained by accessing **SERVICING** on the **Client** menu. The following pages contain the requirements for each option on the **servicing** tab:

Actions are created for some servicing options and the date entered on the **servicing** tab may be used. The **Enter the desired effective date of the new policy** box should be populated according to the type of service (See Table on Page 3).

The **Enter a brief description of the marketing record** box creates the description portion of the Action. The **Enter additional notes to populate the action memo section** box defaults with text entered in the **Enter a brief description of the marketing record** box but this box will populate the memo portion of the action and is where more details may be entered.

| ĥ | servicing                    |                                                                                                    |                                                                                                |  |  |  |  |  |
|---|------------------------------|----------------------------------------------------------------------------------------------------|------------------------------------------------------------------------------------------------|--|--|--|--|--|
|   | Services<br><u>Marketing</u> | This option is used to                                                                                                    | create new or remarket submissions. Creat Marketing                                            |  |  |  |  |  |
|   | <u>Market Analysis</u>       |                                                                                                    | Enter the desired effective date of the new policy: 11/20/2003                                 |  |  |  |  |  |
|   | Binders                      |                                                                                                    | Enter a brief description of the marketing record: Process new marketing application.          |  |  |  |  |  |
|   | Edit                         |                                                                                                    | Note: This information will populate the action description field.                             |  |  |  |  |  |
|   | Endorsement                  |                                                                                                    | Enter additional notes to populate the action memo section: Process new marketing application. |  |  |  |  |  |
|   | <u>Renewal</u>               | ☐ Market: <sup>®</sup> New line of business <sup>©</sup> Existing line of business                                                                                                    |                                                                                                |  |  |  |  |  |
|   | Cancellation                 | Form Standard:                                                                                                    | ACORD 💌<br>California 👻                                                                        |  |  |  |  |  |
|   | Claim                        | State:                                                                                                    |                                                                                                |  |  |  |  |  |
|   | Audit                        | Type:                                                                                                    | Commercial Lines                                                                               |  |  |  |  |  |
|   | New Certificate(s)           | Available Applications:                                                                                                    | Applications Selected:                                                                         |  |  |  |  |  |
|   | Renewal Certificate(s)       | Aircraft - Commercia<br>Aircraft - Glider                                                                                                    |                                                                                                |  |  |  |  |  |
|   | <u>Verification(s)</u>       | Aircraft - Industrial Aid     Image: Constraint of the second second secon |                                                                                                |  |  |  |  |  |
| ٩ |                              | Apartments                                                                                                    |                                                                                                |  |  |  |  |  |

The **Services** link selected (in this example **Marketing** is the selected link) determines the topic of the action.

**Fact**: The action type will be **Annotation** which indicates a system added action.

Dimensional Technologies 2/2010 Issue 12

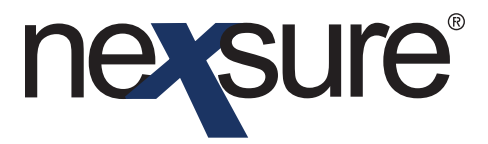

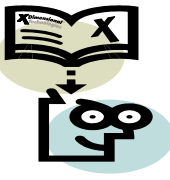

# TIPS AND FACTS

Actions are displayed with the policy on both the **policies** tab and the **underwriting** tab to help identify what changes have occurred on the policy.

| policies                                                                      | policies history certificates binders verifications summary of insurance |                                     |                             |                                 |                            |                       |                      |                                                      |                                        |                  |                                          |              |
|-------------------------------------------------------------------------------|--------------------------------------------------------------------------|-------------------------------------|-----------------------------|---------------------------------|----------------------------|-----------------------|----------------------|------------------------------------------------------|----------------------------------------|------------------|------------------------------------------|--------------|
| Always Show Active X ≪ Showing Page 1 of 1 ▷ X [Collapse All ] Filters ( Show |                                                                          |                                     |                             |                                 |                            |                       |                      |                                                      | se All ] Filters: [ Show ]             |                  |                                          |              |
| Sho<br>Hide                                                                   | w/                                                                       | Policy Number<br>Policy Description |                             | Policy Type<br>Line of Business |                            | Policy<br>Term        | Status<br>Mode       | Annualized Premium<br>Estimated Premium              | E<br>Is                                | Billing Carrier  |                                          |              |
| ۵                                                                             | <b>&gt;</b>                                                              | ø                                   | PR-500<br>Proper            | ty                              | Monoline<br>Property - Com | e 04,<br>imercial 04, | /21/2009<br>/21/2010 | In Force<br>New                                      | \$8,721.70 A<br>\$7,000.00 A           | Ē                | enn National<br>enn National             |              |
|                                                                               | Ħ                                                                        |                                     | Stage                       | Status                          | Change                     | Coverage From         | Coverage To          | Action Descripti                                     | on                                     | Billed Premium   | Updated By                               | Updated Date |
|                                                                               | <b>&gt;</b>                                                              | <b>B</b>                            | Policy                      | In Force                        | Edited                     | 04/21/2009            | 04/21/2010           | 🥠 Remarket existin                                   | ng policies                            | \$7,000.00       | Mary Oberleitner                         | 09/21/2009   |
|                                                                               | <b>&gt;</b>                                                              | ¢,                                  | Policy                      | In Force                        | Endorsed                   | 04/21/2009            | 04/21/2010           | 🔌 Correct Bill Meth                                  | bd                                     | \$7,000.00       | Mary Oberleitner                         | 09/21/2009   |
|                                                                               | <b>&gt;</b>                                                              | Ð                                   | Policy                      | In Force                        | Endorsed                   | 05/15/2009            | 04/21/2010           | Uncrease Building                                    | g limit to \$600,000.00<br>Indorsement | \$7,000.00       | Mary Oberleitner                         | 09/24/2009   |
|                                                                               | 2                                                                        | ¢2                                  | Policy                      | In Force                        | Endorsed                   | 09/21/2009            | 04/21/2010           | 🧼 Add contents cov                                   | rerage                                 | \$8,000.00       | Mary Oberleitner                         | 09/21/2009   |
|                                                                               | <b>&gt;</b>                                                              | ø                                   | Policy                      | In Force                        |                            | 09/21/2009            | 04/21/2010           | Add contents cov<br>OOSE: Increase E<br>\$600,000.00 | rerage<br>Wilding limit to             | \$8,000.00       | Mary Oberleitner                         | 09/24/2009   |
| ۲                                                                             | <b>&gt;</b>                                                              | ø                                   | BA-100000<br>AL Auto policy |                                 | Monoline<br>Auto - Comm    | e 07,<br>nercial 07,  | /08/2009<br>/08/2010 | In Force<br>New                                      | \$3,000.00 A<br>\$3,000.00 A           | Beacor<br>Beacor | n Insurance Carrier<br>n Issuing Company |              |
|                                                                               | <b>=</b>                                                                 |                                     | Stage                       | Status                          | Change                     | Coverage From         | Coverage To          | Action Descripti                                     | on                                     | Billed Premium   | Updated By                               | Updated Date |
|                                                                               |                                                                          | Ф.                                  | Policy                      | In Force                        | Edited                     | 07/08/2009            | 07/08/2010           | 🥠 Process new mai                                    | keting application.                    | \$3,000.00       | Mary Oberleitner                         | 10/08/2009   |
|                                                                               | <b>&gt;</b>                                                              | Ø                                   | Policy                      | In Force                        |                            | 07/08/2009            | 07/08/2010           | 🔌 Add auto premiu                                    | m to application                       | \$3,000.00       | Mary Oberleitner                         | 10/08/2009   |
| ۲                                                                             | ₽                                                                        | ø                                   | WC-700000<br>Work Comp      |                                 | Monoline<br>Workers Compe  | e 07,<br>ensation 07, | /08/2009<br>/08/2010 | In Force<br>New                                      | \$4,000.00 D<br>\$4,000.00 D           | Beacor<br>Beacor | Insurance Carrier<br>Issuing Company     |              |
|                                                                               |                                                                          |                                     | Stage                       | Status                          | Change                     | Coverage From         | Coverage To          | Action Descripti                                     | on                                     | Billed Premium   | Updated By                               | Updated Date |
|                                                                               | <b>&gt;</b>                                                              | Ø                                   | Policy                      | In Force                        |                            | 07/08/2009            | 07/08/2010           | 🔌 Process new mai                                    | keting application.                    | \$4,000.00       | Mary Oberleitner                         | 10/09/2009   |
|                                                                               | <b>&gt;</b>                                                              | Ø                                   | Policy                      | In Force                        |                            | 07/08/2009            | 07/08/2010           | Process new mail                                     | keting application.                    | \$4,000.00       | Mary Oberleitner                         | 10/09/2009   |

Action details as displayed on the expanded view of the **policies** tab.

| Branch:                                             | Anniston Insurance Agency    | Policy Term:           | 06/09/2009 12:01AM CST 10<br>06/09/2010 12:01AM CST | Instruction     Instruction     Underwriting     B Pending Endorsement |  |  |  |
|-----------------------------------------------------|------------------------------|------------------------|-----------------------------------------------------|------------------------------------------------------------------------|--|--|--|
| Policy Type/Primary State:                          | Package AL 🗸                 | Coverage Term:         | 09/21/2009 12:01AM CST<br>06/09/2010 12:01AM CST    |                                                                        |  |  |  |
| ssuing Co:                                          | Auto-Owners Insurance Compan | y 💙 >>> Stage:         | Endorsement                                         |                                                                        |  |  |  |
| Billing Co:                                         | Auto-Owners Insurance Compan | y 💙 >> Mode:           | New                                                 | Base Requirements General Liability - Commercial Property - Commercial |  |  |  |
| Policy Number:                                      | CPP-98786756-2009            | Status:                | Pending 🔽 Non-renewing                              |                                                                        |  |  |  |
| Policy Description:                                 | Florist Package              | Origination Date:      | 06/09/2009                                          |                                                                        |  |  |  |
| List                                                | Print A                      | Abort Endorsement Post | t Endorsement Save Changes                          |                                                                        |  |  |  |
| ctions:                                             |                              |                        |                                                     | instruction navigation                                                 |  |  |  |
| Details Topic Type                                  | Status                       | Status Memo            |                                                     |                                                                        |  |  |  |
| Endorsement Annotation Closed Add contents coverage |                              |                        |                                                     |                                                                        |  |  |  |
|                                                     |                              |                        |                                                     |                                                                        |  |  |  |
|                                                     |                              |                        |                                                     |                                                                        |  |  |  |

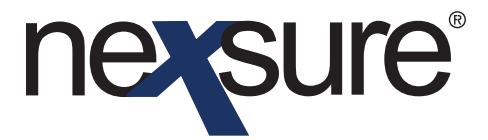

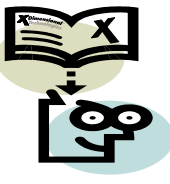

# TIPS AND FACTS

### **Determining Date Entries**

Use the following table to determine what date should be entered in the servicing date field:

| Service      | Description                                                                                                    | Action<br>Created | Date Requirement                                                                                                    |  |
|--------------|----------------------------------------------------------------------------------------------------|-------------------|----------------------------------------------------------------------------------------------------|--|
| Marketing    | New Line of Business                                                                                                    | Yes               | Enter the effective date for the new line of business to populate the effective date for the policy term.                                                                                                    |  |
|              | Existing Line of Business                                                                                                    | Yes               | Date modification is not necessary. When<br>this option is selected, Nexsure looks at the<br>effective date of the selected policy and bumps<br>the date up one year and that becomes the<br>effective date for the marketing submission.<br>This feature helps when policies are being<br>marketed for renewal. |  |
| Binders      | Add a Binder                                                                                                    | No                | Enter the effective date for the binder to populate the binder's coverage effective date.                                                                                                    |  |
| Edit         | Modify the policy when documentation to the carrier is not necessary                                                                                                    | Yes               | Date modification is not necessary as the default is the current date.                                                                                                    |  |
| Endorse      | Add a Change Request form to the policy to send to carrier and update policy                                                                                                    | Yes               | Enter the effective date of the change used to populate the coverage effective date for the Endorsement and Change form.                                                                                                    |  |
| Renew        | Renew an expiring policy                                                                                                    | Yes               | Date modification is not necessary as the default is the current date. The policy term will be the upcoming term determined from the renewing policy.                                                                                                    |  |
| Cancellation | Cancel a policy and add a Lost Policy<br>Release for completion as needed<br>Note: Make sure to choose the type<br>of cancellation to be populated to the<br>Lost Policy Release form | Yes               | Enter the effective date of the cancellation<br>used to populate the coverage expiration date<br>for the Cancellation and Lost Policy Release<br>form.                                                                                                    |  |
| Claim        | Add a Claim form to the line of business                                                                                                    | Yes               | Enter the date of loss to populate the date of loss on the Claim tab and form.                                                                                                    |  |
| Audit        | Add Audit to policy                                                                                                    | Yes               | Enter the inception date of the policy the audit<br>is for to populate the coverage effective date<br>to the policy header.                                                                                                    |  |
| Certificates | Add a New or Renewal Certificate                                                                                                    | No                | No date required.                                                                                                    |  |
| Verification | Add Auto ID Cards                                                                                                    | No                | No date required.                                                                                                    |  |

Dimensional Technologies 2/2010 Issue 12